### ปฏิบัติการ การใช้งาน โปรแกรมไมโครซอฟท์แอ็กเซส

Week 7-9 (13-31 October 2014) เทอม 1/2557

ให้นักศึกษา ส่งปฏิบัติการ 07 ทางกระดาษ และ ส่งไฟล์ปฏิบัติการ 08-09 ทางเว็บส่งการบ้าน โดยใช้โปรแกรม Microsoft Access 2007 ในการจัดการฐานข้อมูล

การบ้านสำหรับปฏิบัติการที่ 07 กำหนดส่ง ตามคำสั่งผู้สอน คือ ท้าย ช.ม. lab 07 หรือ ต้นช.ม. lab 08 คำสั่งการส่งงาน ข้อ 1. ให้ส่งเป็นกระคาษ A4 ข้อ 2. ไม่ต้องส่งแต่ให้ทำในกระคาษหรือทำลง excel เพื่อใช้เป็นข้อมูลของ lab 08

 ให้ออกแบบฐานข้อมูลโดยใช้ E-R Model และ Relational Database Model โดยมีรายละเอียดข้อมูลของ 3 ตาราง ดังข้างล่าง และข้อมูลมีความสัมพันธ์คือ 1 คณะมีได้หลายภาควิชา และ 1 คณะมีคณบดีได้ 1 คน
1.1 คณะ ประกอบไปด้วยข้อมูล รหัสคณะ ชื่อคณะ สีประจำคณะ วันก่อตั้งคณะ และจำนวนอาจารย์
1.2 ภาควิชา ประกอบไปด้วยข้อมูล รหัสภาควิชา ชื่อภาควิชา หัวหน้าภาควิชา จำนวนวิชาที่เปิดสอน และเบอร์ โทรศัพท์
1.3 คณบดี ประกอบไปด้วยข้อมูล รหัสอาจารย์ เพศ ตำแหน่งทางวิชาการ และชื่อ-สกุล
หมายเหตุ ข้อมูลตำแหน่งทางวิชาการ หมายถึง อาจารย์ หรือ ผู้ช่วยศาสตราจารย์ หรือ รองศาสตราจารย์ หรือ ศาสตราจารย์

 ให้หาข้อมูลในตาราง คณะ ภาควิชา และ คณบดี ทาง internet โดยให้มีข้อมูลคณะอย่างน้อย 3 คณะ ที่ประกอบด้วยข้อมูลคณะ วิทยาศาสตร์ บริหารธุรกิจ และเกษตรศาสตร์ และแต่ละคณะให้หาข้อมูลอย่างน้อย 4 ภาควิชา โดยคณะวิทยาศาสตร์ให้มีข้อมูล ภาควิชาวิทยาการคอมพิวเตอร์ด้วย

#### ปฏิบัติการ การใช้งาน โปรแกรมไมโครซอฟท์แอ็กเซส

## ปฏิบัติการที่ 07-09

#### Week 7-9 (13-31 October 2014) เทอม 1/2557

การบ้านสำหรับปฏิบัติการที่ 08 กำหนดส่ง (ตามที่เคยปฏิบัติ) ก่อนการเรียนปฏิบัติการที่ 09 หนึ่งวัน คำสั่งการส่งงาน ให้อาจารย์ / TA ตรวจไฟล์ฐานข้อมูลที่สร้างขึ้น ภายในชั่วโมงเรียนปฏิบัติการ เรื่องการสร้างตาราง และการ สร้างความสัมพันธ์ระหว่างตาราง เพื่อตรวจเช็กแนวทางความถูกต้องก่อนเลิก Class จากนั้นให้นักศึกษาแก้ไขจนสมบูรณ์ แล้ว บันทึกเป็นไฟล์ฐานข้อมูล Access 2007 แล้ว Upload ส่งทาง web ส่งการบ้าน

 3. ให้ใช้โปรแกรม Microsoft Access 2007 ในการจัดการฐานข้อมูล จาก Model ที่ได้ออกแบบไว้ในข้อ 1 โดยให้พิจารณาออกแบบ ชนิดข้อมูลในแต่ละ Attribute ให้เหมาะสมด้วย และนำข้อมูลที่ได้หาไว้ตามข้อ 2 สร้างฐานข้อมูลดังนี้

- 3.1 สร้างตารางข้อมูล 3 ตาราง
- 3.2 สร้างความสัมพันธ์ระหว่างตารางทั้ง 3
- 3.3 นำเข้าข้อมูลที่เตรียมไว้ในข้อ 2 ลงในตารางที่สร้างในข้อ 3.1

ให้บันทึกเอกสารโดยใช้รูปแบบ *LabDD\_ SSSSSSSS.accdb* โดยที่ DD หมายถึงหมายเลขครั้งที่ของปฏิบัติการ SSSSSSSS หมายถึง รหัสของนักศึกษา ตัวอย่าง เช่น ในปฏิบัติการครั้งนี้ให้บันทึกเอกสารชื่อ *Lab08\_560510001.accdb* 

#### ปฏิบัติการ การใช้งาน โปรแกรมไมโครซอฟท์แอ็กเซส

# ปฏิบัติการที่ 07-09

## Week 7-9 (13-31 October 2014) เทอม 1/2557

การบ้านสำหรับปฏิบัติการที่ 09 กำหนดส่ง (ตามที่เคยปฏิบัติ) ก่อนการเรียนปฏิบัติการที่ 10 หนึ่งวัน คำสั่งการส่งงาน ให้อาจารย์ /TA ตรวจผลการทำ Query ที่ได้ ภายในชั่วโมงเรียนปฏิบัติการเพื่อตรวจเช็คแนวทางความถูกต้องก่อน เลิก Class จากนั้นให้นักศึกษาแก้ไขจนสมบูรณ์ แล้วบันทึกเป็นไฟล์ฐานข้อมูล Access 2007 แล้ว Upload ส่งทาง web ส่งการบ้าน

จากไฟล์ฐานข้อมูลที่สร้างขึ้นในข้อ 3

4. ให้เรียงถำดับข้อมูลในตาราง ดังนี้

4.1 คณะ ให้เรียงลำดับตามวันก่อตั้งคณะจากน้อยไปมาก

4.2 ภาควิชา ให้เรียงลำดับตามจำนวนวิชาที่เปิดสอนจากมากไปน้อย

4.3 คณบดี ให้เรียงลำดับตามชื่อ-สกุลจากน้อยไปมาก

5. ให้สร้างแบบสอบถาม (Query) โดยให้ตั้งชื่อ และการทำงานตามที่กำหนด ดังนี้

| รื่อ                 | การทำงาน                                                                                          |
|----------------------|---------------------------------------------------------------------------------------------------|
| 5.1 Query1           | เรียกดูข้อมูลภาควิชา ข้อมูลที่เรียกดูได้แก่ข้อมูลภาควิชาทั้งหมด                                   |
| 5.2 Query2           | เรียกดูข้อมูลคณบดี ข้อมูลที่เรียกดูได้แก่ ตำแหน่งทางวิชาการ และ ชื่อ-สกุล โดยเรียงลำดับตามชื่อ    |
|                      | คณบดีจากน้อยไปมาก                                                                                 |
| 5.3 Query3           | เรียกดูข้อมูลคณะ ข้อมูลที่เรียกดู ได้แก่ ชื่อคณะ และ จำนวนอาจารย์ เงื่อน ไขคือต้องมีจำนวน         |
|                      | อาจารย์ มากกว่า 200 คน โคยเรียงลำดับตามจำนวน อาจารย์จากมากไปน้อย                                  |
| 5.4 Query4           | เรียกดูข้อมูลคณบดีและคณะที่สังกัด ข้อมูลที่เรียกดูได้แก่ข้อมูลทั้งหมดของคณบดีและคณะที่สังกัด      |
|                      | เงื่อนไขคือ คณบดีต้องเป็นเพศชาย และ มีตำแหน่งทางวิชาการเป็นรองศาสตราจารย์ โดยเรียงลำคับตาม        |
|                      | ชื่อคณะจากมากไปน้อย                                                                               |
| 5.5 Query5           | เรียกดูข้อมูลภาควิชา คณบดี และคณะที่สังกัด ข้อมูลที่เรียกดู ได้แก่ ชื่อภาควิชา หัวหน้าภาควิชาชื่อ |
|                      | คณบดี สีประจำคณะที่สังกัด และ รหัสคณะที่สังกัด เงื่อนไขคือ ภาควิชาต้องมีจำนวนวิชาที่เปิดสอน       |
|                      | มากกว่า 20 วิชา และ จำนวน อาจารย์ ในคณะที่สังกัดมากกว่า 50 คนโดยเรียงลำดับตามวันก่อตั้งคณะที่     |
|                      | สังกัดจากน้อยไปมาก                                                                                |
| ให้ค้นหาข้อมูล เพื่อ | อตอบกำถาม ดังนี้                                                                                  |

6.1 สีเหลืองเป็นสีประจำคณะ ของคณะใด

- 6.2 รหัสคณะ 05 เป็นรหัสของคณะใด
- 6.3 ภากวิชาวิทยาการกอมพิวเตอร์สังกัดกณะใด และมีหัวหน้าภากวิชาชื่ออะไร

## ให้บันทึกเอกสารโดยใช้รูปแบบ *LabDD\_ SSSSSSSSS.accdb* โดยที่ DD หมายถึงหมายเลขครั้งที่ของปฏิบัติการ SSSSSSSS หมายถึง รหัสของนักศึกษา ตัวอย่าง เช่น ในปฏิบัติการครั้งนี้ให้บันทึกเอกสารชื่อ *Lab09\_560510001.accdb*